**D**bitwarden Help Center Article

### PASSWORD MANAGER > BITWARDEN SEND

# Send Lifespan

View in the help center: https://bitwarden.com/help/send-lifespan/

# **U bit**warden

### Send Lifespan

Unlike regular vault items and file attachments, Sends are ephemeral and have a **default lifespan of seven days** and can be set to last for up to 31 days using the deletion date option. When a Send reaches its deletion date, it's purged from Bitwarden systems and inaccessible to both sender and recipients.

Different client apps allow you to set additional limitations on access like an expiration date and/or maximum access count options. You can also manually deactivate or delete a Send at any time.

### **Deletion date**

By default, Sends will automatically be deleted seven days after they are created. Using the **deletion date** option, you can change this to a range of pre-specified options (for example, 1 hour, 1 day, 14 days, 31 days).

Deletion date has a maximum allowed value of 31 days from creation.

### **Deletion behavior**

When a Send reaches its deletion date:

- For recipients (anyone with the generated link), navigating to the Send link will show a screen reporting that the Send does not exist or is no longer available.
- For the sender, a method Pending Deletion icon will appear next to the Send. The Send will pend deletion for a few minutes, after which it will be permanently deleted from Bitwarden systems and from the sender's view.

### (i) Note

Deleted Sends are not sent to or stored in the trash. Once the deletion has been confirmed, you will not be able to access the contents of a Send.

### **Expiration date**

### (i) Note

Only available in the web app and desktop app.

By default, Sends will never expire, but they will be deleted. Using the **Expiration Date** option, you can select from a range of pre-specified options (for example, 1 hour, 1 day, 7 days) or specify a custom timestamp using the date picker (or in the text input in the format MM/DD/Y HH:MM\_AM/PM).

### **Expiration behavior**

When a Send reaches its expiration date:

- For recipients (anyone with the generated link), navigating to the Send link will show a screen reporting that the Send does not exist or is no longer available.
- For the sender, an ① Expired icon will appear next to the Send. The Send will remain accessible to the sender until the specified deletion date is reached.

### Maximum access count (or, Limit views)

For all Sends, a Current Access Count ticker will track the number of times the Send link has been accessed:

### **D** bit warden

#### Maximum Access Count

#### **Current Access Count**

| ٢     | 4 | ٢ |
|-------|---|---|
| e the |   |   |

If set, users will no longer be able to access this send once the maximum access count is reached.

Current Access Count ticker

You can specify a Maximum Access Count or, on browser extensions Limit views, that is any positive integer.

#### Maximum access count behavior

When a Send reaches its specified maximum access (or View) count:

- For recipients (anyone with the generated link), navigating to the Send link will show a screen reporting that the Send does not exist or is no longer available.
- For the sender, a 🖉 Max access count reached icon will appear next to the send. The Send will remain accessible to its sender until the specified deletion date is reached.

### **♀** Tip

The Current Access Count (or View) ticker counts:

- For text Sends, the number of times the link has been accessed.
- For file Sends, the number of times the contents are downloaded.

### Manually deactivate or delete

To manually deactivate or delete a Send from any Bitwarden app:

### ⇒Web app

#### Deactivate from the web app

To deactivate a Send from the web app, open the **Edit Send** view, expand the **Options**, and check the **Deactivate this Send so that no one can access it** checkbox. You can uncheck this box at any time to re-enable access to the Send.

When a Send is deactivated:

- For recipients (anyone with the generated link), navigating to the Send link will show a screen reporting that the Send does not exist or is no longer available.
- For the sender, a 🛆 Deactivated icon will appear next to the Send. The Send will remain accessible to its sender until the specified Deletion Date is reached.

#### Delete from the web app

To delete a Send from the web app, use the : options menu to select the 🖻 Delete button:

### **U bit**warden

| D Password Manager                                                  | Send                      |                               | +                         | New Send       |
|---------------------------------------------------------------------|---------------------------|-------------------------------|---------------------------|----------------|
| Vaults                                                              | FILTERS                   | Name 🔺                        | Deletion date             | Options        |
| <ul><li>✓ Send</li><li><li><li><li>✓ Tools</li></li></li></li></ul> | Q Search Sends            | Important File 🖉              | Dec 10, 2024, 10:05:31 AM | :              |
| ≅ Reports                                                           | I All Sends               | Info to send                  | Dec 10, 2024, 10:05:47 AM | Copy Send link |
| Settings                                                            | iypes<br>È Text<br>È File | Protected information $p^{2}$ | Dec 10, 2024, 10:06:00 AM | Delete         |
|                                                                     |                           |                               |                           |                |

Send options

### ⇒Browser extension

### Delete from browser extensions

To delete a Send from a browser extension, select the 🔟 **Trash** icon next to the Send you want to delete:

| → C 😅 bitwarden.com                                                                                                    | 달 속 ☆ 🕞 🖸   🙆                                                                                                    |
|----------------------------------------------------------------------------------------------------|----------------------------------------------------------------------------------------------------|
| ♥ bitwarden Products ~ Pricing Downloads Developers Resource                                                                                                    | < Edit Text Send arted Log in                                                                                                    |
| The most trusted<br>password manager for securely storing, managing, and<br>sharing sensitive online data such as passwords, passkeys, and credit cards.<br>Free Enterprise Trial View Plans and Pricing | Send details   Name (required)   Info to send     Text to share (required)     Image: Text to share (required)     Image: Text to share (required) |
| Capterra<br>Leader<br>Enterprise<br>FALL<br>2024<br>Enterprise<br>FALL<br>2024<br>Enterprise<br>FALL<br>2024                                                                                             | Send link<br>https://send.bitwarden.com/#v8klfzV<br>Deletion date (required)<br>12/10/24, 10:11 AM<br>The Send will be permanently deleted on this date.<br>Additional options                                                                                                    |
| Everything you need in                                                                                                    | Save                                                                                                    |

Delete Send from a browser extension

# **D** bit warden

### ⇒Desktop

### Deactivate from desktop apps

To deactivate a Send from a desktop app, open the **Edit Send** view and check the **Deactivate this Send so that no one can access it** checkbox. You can uncheck this box at any time to reactivate the Send.

| •••                                    | Q Search Sends                                      |                                                                                                    |
|----------------------------------------|-----------------------------------------------------|----------------------------------------------------------------------------------------------------|
| III All Sends                          | My Secret Document<br>Mar 26, 2021<br>Wifi Password | Maximum Access Count<br>If set, users will no longer be able to access this Send once the maximum access count<br>is reached. |
| <ul> <li>Text</li> <li>File</li> </ul> | └─ Mar 26, 2021                                     | Current Access Count<br>O                                                                                                    |
|                                        |                                                     | Password                                                                                                    |
|                                        |                                                     | Optionally require a password for users to access this Send. NOTES                                                            |
|                                        |                                                     |                                                                                                    |
|                                        |                                                     | //<br>Private notes about this Send.                                                                                          |
|                                        |                                                     | Disable this Send so that no one can access it.                                                                               |
| My Vault Send                          | +                                                   | 🖺 Cancel 🆆 💼                                                                                                    |

Disable from a Desktop App

When a Send is deactivated:

- For recipients (anyone with the generated link), navigating to the Send link will show a screen reporting that the Send does not exist or is no longer available.
- For the sender, a 🛆 Deactivated icon will appear next to the Send. The Send will remain accessible to its sender until the specified Deletion Date is reached.

### Delete from desktop apps

To delete a Send from a desktop app, open the **Edit Send** view and select the 🗎 **Delete** button:

#### Secure and trusted open source password manager for business

# **D bit**warden

| •••           | Q Search Sends                |                                                                 |
|---------------|-------------------------------|-----------------------------------------------------------------|
| 🗰 All Sends   | My Secret Document            | EDIT SEND                                                       |
| TYPES         | Wifi Password<br>Mar 26, 2021 | Name<br>Wifi Password                                           |
| 🖹 Text        |                               |                                                                 |
| 🗅 File        |                               | Tavt                                                            |
|               |                               | my_wifi_password                                                |
|               |                               |                                                                 |
|               |                               |                                                                 |
|               |                               |                                                                 |
|               |                               | The text you want to send.                                      |
|               |                               | When accessing the Send, hide the text by default               |
|               |                               |                                                                 |
|               |                               |                                                                 |
|               |                               | SHARE                                                           |
|               |                               | Send Link                                                       |
|               |                               | https://send.bitwarden.com/#/ldE56U1KE6/nqzwAOdSiQ/d3x1kWDAYnML |
|               |                               | Copy the link to share this Send to my clipboard upon save.     |
|               |                               | $\frown$                                                        |
| My Vault Send | +                             | Cancel                                                          |

### ⇒Mobile

Delete from a Desktop App

### Delete from mobile apps

To delete a Send from a mobile app, tap the ··· options menu and tap the **Delete** option:

# **D** bitwarden

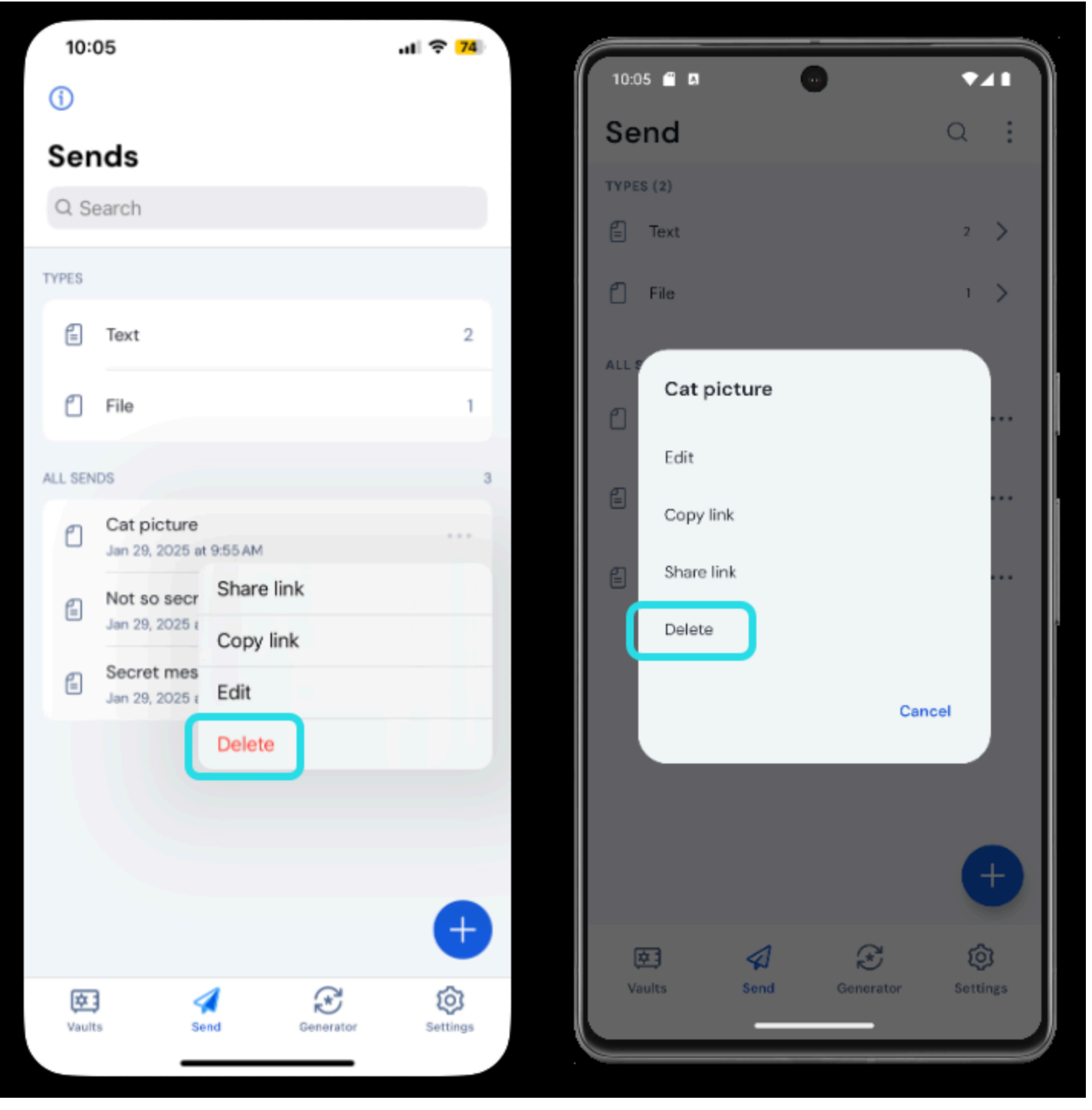

Delete a send on mobile

### ⇒CLI

### Disable from the CLI

To disable a Send from the CLI, you will need to use the edit command to change the "disabled": false key-value pair to "disable d":true, for example:

# **D** bit warden

#### Bash

bw send get <id> | jq '.disabled=false' | bw encode | bw send edit

We recommend reading the Send from CLI article for more information.

### **Delete from the CLI**

To delete a Send from the CLI, use the delete command with the Send's exact unique id as an argument:

Bash

bw send delete <id>